## คู่มือการติดตั้งโปรแกรมบัญชีบริหารสำเร็จรูป Bplus ERP รุ่น STR (การติดตั้งโดยใช้ OneClick)

เงื่อนไขการติดตั้งโปรแกรม : Windows 10 (64 bit) ขึ้นไป

1. เข้าไปที่ <u>https://spaces.hightail.com/space/LUVt6v562H/files</u> เพื่อดาวน์โหลดไฟล์

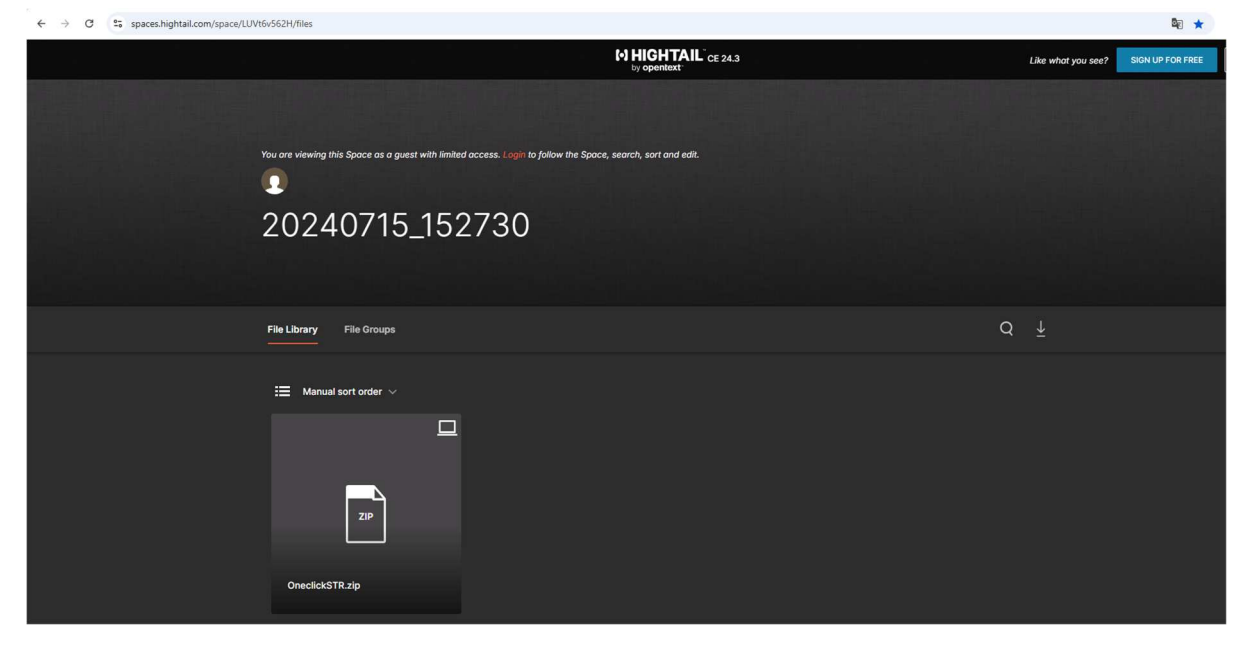

2. <u>กด</u> ลูกศร (Download file) ด้านล่างตามภาพ

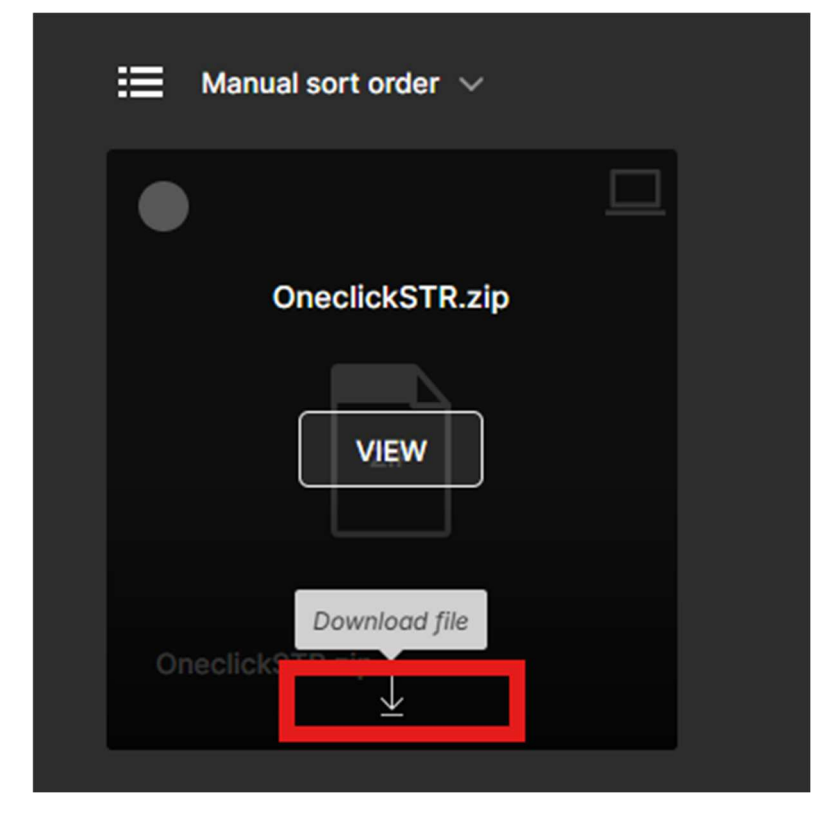

เมื่อกด ดาวน์โหลด จะแสดงสถานะดาวน์โหลดที่มุมบนขวามือ

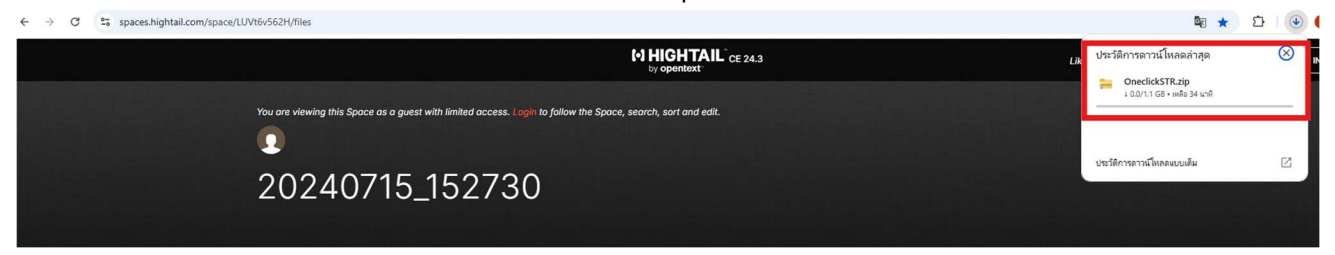

4. เมื่อดาวน์โหลดเสร็จ ให้คลิกขวา เลือก ' Extract files'

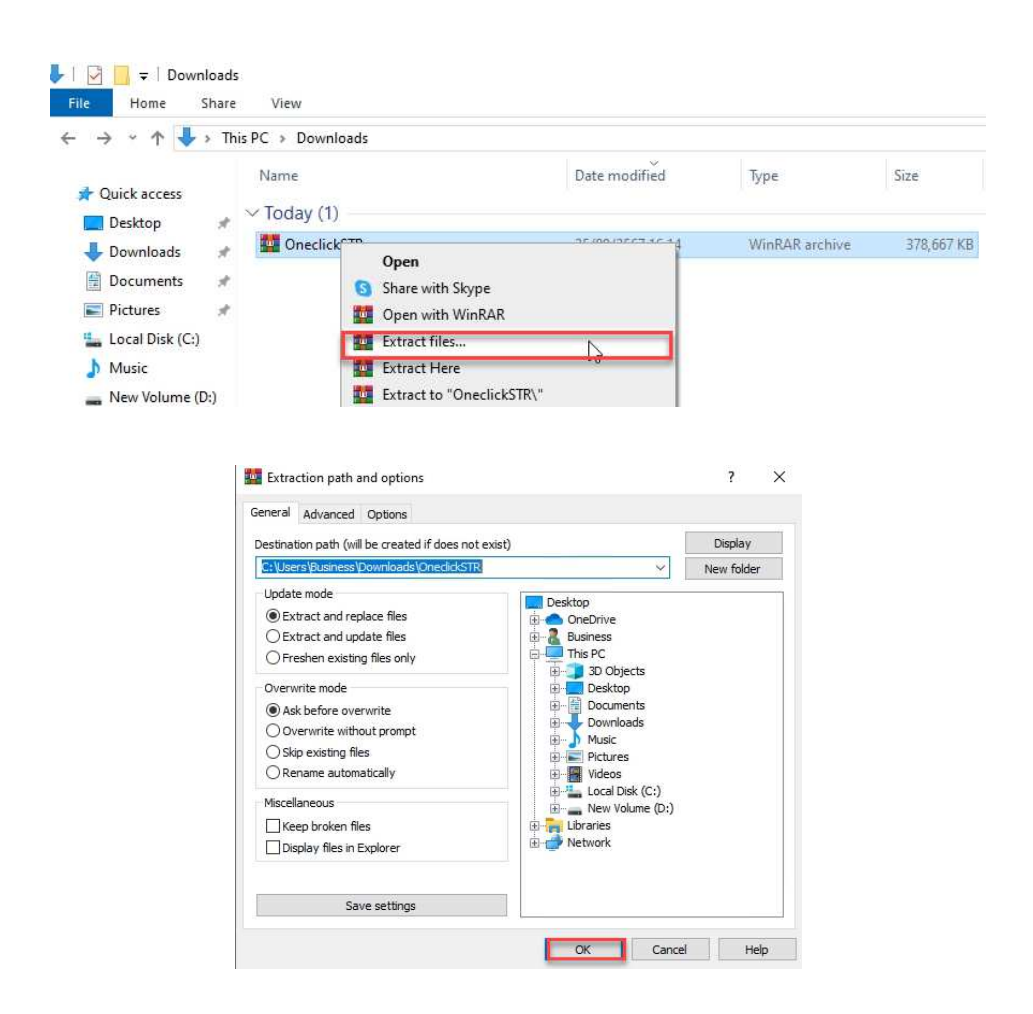

5. หลังจากแตกไฟล์เรียบร้อยแล้ว ดับเบิ้ลคลิกเข้าไปในโฟลเดอร์ OneclickSTR กด Run as administrator ที่ไฟล์ : 01.Before\_Intall.Bat , 02.SetupSQL2019 และ 03.Setup\_ERP\_V3 ตามลำดับ

หมายเหตุ

 1.โปรดรอให้การติดตั้งเสร็จสมบูรณ์ เมื่อโปรแกรมติดตั้งเสร็จสิ้น โปรแกรมจะปิดหน้าต่าง การติดตั้งโดยอัตโนมัติ

2.ห้ามปิดโปรแกรม หรือขัดจังหวะกระบวนการติดตั้งในขณะที่โปรแกรมยังไม่เสร็จ คอยสังเกตหน้าต่างการติดตั้งจนกว่าจะได้รับการแจ้งเตือนว่าการติดตั้งเสร็จสมบูรณ์

| Name                   | Date modified                                | Туре        | Siz    | ze   |
|------------------------|----------------------------------------------|-------------|--------|------|
| 🦰 BackUp               | 15/11/2567 10:12                             | File folder |        |      |
| BplusWebService        | 15/11/2567 10:12                             | File folder |        |      |
| DB                     | 15/11/2567 10:13                             | File folder |        |      |
| 🦰 Font                 | 15/11/2567 10:13                             | File folder |        |      |
| Install                | 15/11/2567 10:13                             | File folder |        |      |
| 🧮 Report               | 15/11/2567 10:21                             | File folder |        |      |
| 5QL2019                | 15/11/2567 10:22                             | File folder |        |      |
| 🖲 01.Befor_Install.Bat | 0non                                         | 347 I D -   | h File | 1 KB |
| 02.SetupSQL2019.Bat    | Edit                                         |             | h File | 1 KB |
| 03.Setup_ERP_V3.Bat    | Print                                        |             | h File | 4 KB |
|                        | 🐤 Run as administrator                       |             |        |      |
|                        | ESET NOD32 Antivirus                         | >           |        |      |
|                        | Add to Favorites                             |             |        |      |
|                        |                                              | inus        |        |      |
|                        | ESET NOD32 Δntiv                             | IIUS        |        |      |
|                        | สแกนด้วย ESET NOD32 Antiv<br>ด้วเลือกขึ้นสูง | >           |        |      |

5.1 หลังจากติดตั้งที่ไฟล์ : 01.Before\_Intall.Bat ระบบจะทำการรีสตาร์ทคอมพิวเตอร์ เพื่อให้พร้อมสำหรับการติดตั้งในขั้นตอนถัดไป

หมายเหตุ:

- โปรดรอให้ระบบทำการรีสตาร์ทคอมพิวเตอร์โดยอัตโนมัติ
- ระหว่างที่ระบบรีสตาร์ท คอมพิวเตอร์อาจจะใช้เวลาสักครู่

5.2 Run as administrator ที่ไฟล์ 02.SetupSQL2019.Bat จะมีหน้าต่างแสดงข้อความ แจ้งเตือนเกี่ยวกับการติดตั้งโปรแกรมต่างๆ โปรดรอให้การติดตั้งเสร็จสมบูรณ์ เมื่อโปรแกรม ติดตั้งเสร็จสิ้น โปรแกรมจะปิดหน้าต่างการติดตั้งโดยอัตโนมัติ

| Name                                                                       | ^                           |                                                  | Da                       | te modifie                           | d                                 | Туре                                      | Size                          |                        |                     |
|----------------------------------------------------------------------------|-----------------------------|--------------------------------------------------|--------------------------|--------------------------------------|-----------------------------------|-------------------------------------------|-------------------------------|------------------------|---------------------|
| 🚞 BackUp                                                                   |                             |                                                  | 15                       | /11/2567 1                           | 0:12                              | File folder                               |                               |                        |                     |
| 🚞 BplusWebService                                                          |                             |                                                  | 15                       | /11/2567 1                           | 0:12                              | File folder                               |                               |                        |                     |
| 🚞 DB                                                                       |                             |                                                  | 15                       | /11/2567 1                           | 0:13                              | File folder                               |                               |                        |                     |
| 🚞 Font                                                                     |                             |                                                  | 15                       | /11/2567 1                           | 0:13                              | File folder                               |                               |                        |                     |
| 🚞 Install                                                                  |                             |                                                  | 15                       | /11/2567 1                           | 0:13                              | File folder                               |                               |                        |                     |
| 🚞 Report                                                                   |                             |                                                  | 15                       | /11/2567 1                           | 0:21                              | File folder                               |                               |                        |                     |
| 5QL2019                                                                    |                             |                                                  | 15                       | /11/2567 1                           | 0:22                              | File folder                               |                               |                        |                     |
| 🖲 01.Befor_Install.Ba                                                      | ət                          |                                                  | 15                       | /11/2567 1                           | 0:09                              | Windows Batch                             | File                          | 1 KB                   |                     |
| 📧 02.SetupSQL2019.                                                         | Bat                         |                                                  | 15                       | /11/2567 1                           | 0:09                              | Windows Batch                             | File                          | 1 KB                   |                     |
| 03.Setup_ERP_V3.                                                           | В                           | <b>Open</b><br>Edit<br>Print                     |                          |                                      |                                   | Windows Batch                             | File                          | 4 KB                   |                     |
|                                                                            |                             | Run as admi                                      | nistrator                |                                      |                                   |                                           |                               |                        |                     |
|                                                                            | 0                           | ESET NOD32                                       | Antivirus                |                                      | ,                                 |                                           |                               |                        |                     |
|                                                                            | =                           | Add to Favo                                      | oad<br>rites             |                                      |                                   |                                           |                               |                        |                     |
|                                                                            | e                           | สแคนด้วย FSF                                     | T NOD32                  | Antivirus                            |                                   |                                           |                               |                        |                     |
|                                                                            | 0                           | ตัวเลือกขั้นสูง                                  |                          |                                      | >                                 |                                           |                               |                        |                     |
|                                                                            | 4                           | Convert with                                     | n PDFCreat               | tor                                  |                                   |                                           |                               |                        |                     |
|                                                                            |                             |                                                  |                          |                                      |                                   |                                           |                               |                        |                     |
| C:\Windows\System32\cm                                                     | d.exe                       | 72 () m                                          | RPI                      | HSERPSTR                             | df                                |                                           |                               | 120                    |                     |
| 100% New File<br>100% New File<br>100% New File<br>100% New File           |                             | 72.0 m<br>8.0 m<br>8.0 m                         | BPL<br>LOG<br>LOG        | USERPSTR L<br>BPLUSERPS<br>BPLUSERPS | OG. 1df<br>TR. mdf<br>TR_log. 1df |                                           |                               |                        |                     |
| Total<br>Dirs : 1<br>Files : 4<br>Bytes : 160.00 m<br>Times : 0:00:00      | Copi<br>160.00<br>0:00:     | ed Skipped<br>1 0<br>4 0<br>0 m 0<br>00          | Mismatch<br>0<br>0<br>0  | FAILED<br>0<br>0<br>0<br>0:00:00     | Extras<br>0<br>0<br>0<br>0:00:00  |                                           |                               |                        |                     |
| Speed : 1<br>Speed :<br>Ended : wm, 14 wm,m                                | 1111073<br>63576.<br>รากายน | 907 Bytes/sec.<br>158 MegaBytes.<br>2567 9:24:59 | /min.                    |                                      |                                   |                                           |                               |                        |                     |
| Install MSSQL<br>Please wait                                               |                             |                                                  |                          |                                      |                                   |                                           |                               |                        |                     |
| Waiting for O seconds,<br>Microsoft (R) SQL Serv<br>Copyright (c) 2019 Mic | press<br>ver 201<br>crosoft | CTRL+C to qu<br>9 15.00.2000.<br>. All rights    | it<br>05<br>reserved.    |                                      |                                   |                                           |                               |                        |                     |
| SQL Server 2019 transm<br>o Microsoft to help im<br>e see the Privacy Stat | nits in<br>prove<br>tement. | formation abo<br>the product.                    | ut your in<br>To learn m | stallation<br>ore about              | experience<br>SQL Server          | , as well as other<br>2019 data processin | usage and po<br>ng and privad | erformance<br>y contro | e data,<br>ls, plea |
|                                                                            |                             |                                                  |                          |                                      |                                   |                                           |                               |                        |                     |

5.3 Run as administrator ที่ไฟล์ 03.Setup\_ERP\_V3.Bat เช่นเดียวกับขั้นตอนการติดตั้ง SQL Server 2019 โปรดรอให้การติดตั้งเสร็จสมบูรณ์ เมื่อโปรแกรมติดตั้งเสร็จสิ้น โปรแกรม จะปิดหน้าต่างการติดตั้งโดยอัตโนมัติ

| Name                   | Date modified                       | Туре            | Size |      |
|------------------------|-------------------------------------|-----------------|------|------|
| ackUp                  | 15/11/2567 10:12                    | File folder     |      |      |
| BplusWebService        | 15/11/2567 10:12                    | File folder     |      |      |
| DB                     | 15/11/2567 10:13                    | File folder     |      |      |
| Tont Font              | 15/11/2567 10:13                    | File folder     |      |      |
| Install                | 15/11/2567 10:13                    | File folder     |      |      |
| Report                 | 15/11/2567 10:21                    | File folder     |      |      |
| SQL2019                | 15/11/2567 10:22                    | File folder     |      |      |
| 🕤 01.Befor_Install.Bat | 15/11/2567 10:09                    | Windows Batch F | ile  | 1 KB |
| 02.SetupSQL2019.Bat    | 15/11/2567 10:09                    | Windows Batch F | ile  | 1 KB |
| S 03.Setup_ERP_V3.Bat  | <b>Open</b><br>Edit<br>Print        |                 | ile  | 4 KB |
|                        | Run as administrator                |                 |      |      |
|                        | Elit in Notepad<br>Add to Favorites | ,               |      |      |
| (                      | 🔋 สแกนด้วย ESET NOD32 Ar            | ntivirus        |      |      |

| C:\Wi | indows\System32\cmd.exe |        |                              | - | × |
|-------|-------------------------|--------|------------------------------|---|---|
| 100%  | New File                | 8704   | BplusErpImportFiReport.EN    |   | ~ |
| 100%  | New File                | 164864 | BplusErpImportFiReport.exe   |   |   |
| 100%  | New File                | 8704   | BplusErpImportFiReport.JPN   |   |   |
| 100%  | New File                | 8704   | BplusErpImportFiReport.LAO   |   |   |
| 100%  | New File                | 9216   | BplusErpImportFiReport.MYA   |   |   |
| 100%  | New File                | 7168   | BplusErpImportUserReport.CH  |   |   |
| 100%  | New File                | 7680   | BplusErpImportUserReport.EN  |   |   |
| 100%  | New File                | 161792 | BplusErpImportUserReport.exe |   |   |
| 100%  | New File                | 7168   | BplusErpImportUserReport.JPN |   |   |
| 100%  | New File                | 7680   | BplusErpImportUserReport.LA0 |   |   |
| 100%  | New File                | 8192   | BplusErpImportUserReport.MYA |   |   |
| 100%  | New File                | 320000 | BplusErpMoveD. CH            |   |   |
| 100%  | New File                | 327168 | BplusErpMoveD.EN             |   |   |
| 100%  | New File                | 710144 | BplusErpMoveD.exe            |   |   |
| 100%  | New File                | 322048 | BplusErpMoveD. JPN           |   |   |
| 100%  | New File                | 326656 | BplusErpMoveD. LAO           |   |   |
| 100%  | New File                | 331264 | BplusErpMoveD. MYA           |   |   |
| 100%  | New File                | 5120   | BplusErpStdReport.CH         |   |   |
| 100%  | New File                | 5632   | BplusErpStdReport.EN         |   |   |
| 100%  | New File                | 5120   | BplusErpStdReport.JPN        |   |   |
| 100%  | New File                | 5632   | BplusErpStdReport.LA0        |   |   |
| 100%  | New File                | 5632   | BplusErpStdReport.MYA        |   |   |
| 100%  | New File                | 319488 | BplusErpSyncVan. CH          |   |   |
| 100%  | New File                | 325632 | BplusErpSyncVan. EN          |   |   |
| 100%  | New File                | 694272 | BplusErpSyncVan. exe         |   |   |
| 100%  | New File                | 321536 | BplusErpSyncVan. JPN         |   |   |
| 100%  | New File                | 326144 | BplusErpSyncVan. LA0         |   |   |
| 100%  | New File                | 328704 | BplusErpSyncVan. MYA         |   |   |
|       | New File                | 333312 |                              |   |   |
|       | New File                | 333312 |                              |   | ~ |

- หลังจากติดตั้งโปรแกรมเรียบร้อยแล้ว ต้องทำการลงทะเบียนโปรแกรม ขั้นตอนการลงทะเบียนโปรแกรม
  - 6.1 เข้าโปรแกรมบริหารธุรกิจคลิกที่เมนูด้านบน เครื่องมือ > กำหนดชื่อกิจการ

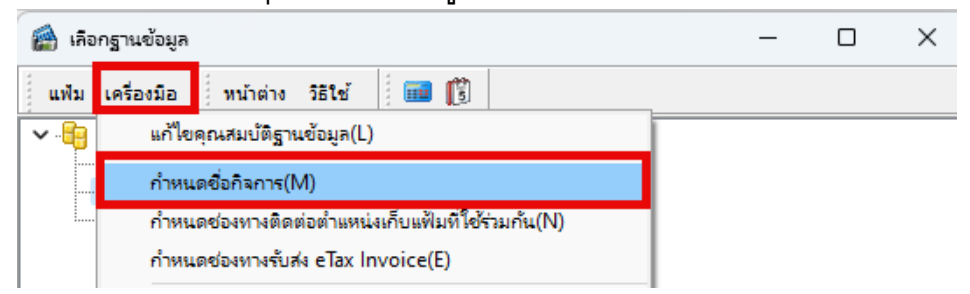

6.2 ช่อง ชื่อผู้ใช้ : ใส่ BUSINESS ช่อง รหัสลับ : 12345678 จากนั้นกดปุ่มถูกต้อง

| มี<br>โปรเ | ดบันทึกทั้งชื่อผู่ใช่และรหัสลับ | 🗸 ถูกต้อง |
|------------|---------------------------------|-----------|
| ชื่อผู้ใช้ | BUSINESS                        | X Cancel  |
| รหัสลับ    | •••••                           |           |

6.3 หลังจากนั้นจะเป็นขั้นตอนการลงทะเบียน ให้ดำเนินการใส่ชื่อบริษัท เลขทะเบียน พาณิชย์ และเลขผู้เสียภาษีให้ตรงตามข้อมูลของลูกค้า แล้วกดปุ่มบันทึก

| แฟ้ม แก้ไข หน้าต่าง<br>ชื่อบริษัท (ลงทะเบียน) ภาษ | วิธีใช้ <b>เมม</b> 🛐<br>าอื่น ชื่อที่ใช้ติดต่อโนติฟาย | ตั้งค่าส่งเมล์ แฟรน | ไชส์ อื่นๆ |     |      |
|---------------------------------------------------|-------------------------------------------------------|---------------------|------------|-----|------|
| * ช้อบริษัท                                       | ตัวอย่างโปรแกรม AccStr+E                              | commerce            |            |     |      |
| * สาขา                                            | สำนักงานใหญ่                                          | * ลำดับที่สาขา      | 00000      |     |      |
| * ประเภทผู้เสียภาษี                               | นิติบุคคล 🗸                                           |                     |            | _   |      |
| * เลขทะเบียนพาณิชย์                               | 111111111111                                          | * เลขผู้เสียภาษี    | 111111111  |     |      |
| * ประเทศ                                          | ประเทศไทย 🗸 🗸                                         | * รหัสประเทศ        | тн         |     |      |
| * เลขที่ชั้น อาคาร                                | 12-14                                                 |                     |            |     |      |
| ตรอก ช่อย                                         | ชอยบรมราชชนนี 30                                      |                     |            |     |      |
| ถนน                                               |                                                       |                     |            |     |      |
| * จังหวัด                                         | กรุงเทพฯ 🗸 🗸                                          |                     |            |     |      |
| * เขต อำเภอ                                       | ตลึ่งขั้น 🗸                                           | ตำแหน่งละติจูด      |            |     |      |
| * แขวง ตำบล                                       | ตลึ่งขั้น 🗸                                           | ตำแหน่งลองจิจูด     |            |     |      |
| * ไปรษณีย์                                        | 10170                                                 |                     |            |     |      |
| * โทรศัพท์                                        | 66 0-2880-8800 ,0-2                                   | 409-5409-18         |            |     |      |
| แฟกซ์                                             | 0-2424-0972                                           |                     |            |     |      |
| * อีเมล์                                          | info@businessplus.co.th                               |                     |            |     |      |
|                                                   |                                                       |                     | 🖌 บันทึก   | Xun | ເລົກ |

| 🕋 เลือกฐานข้อมูล                         |                                                                                                    | _ |  |
|------------------------------------------|----------------------------------------------------------------------------------------------------|---|--|
| แฟ้ม เครื่องมือ หน้าต่าง                 | วิธีเช้ 📄 🗊                                                                                                    |   |  |
| ✓ . 📴 My DataBases<br>BplusERP_Stationer | แสดงวิธิใช้(R)<br>หัวเรื่องวิธิใช้(S)<br>สิ่งควรรู้ต่างๆ(T)<br>กามตอบน่าสนใจ(U)                                                                 |   |  |
|                                          | ฝายบรการหลงการขาย(V)<br>สอบถามทางไปรษณีย์อิเลดทรอนิดส์(W)<br>พิมพ์จอภาพ(X)<br>ลงทะเบียนโปรแกรม(Y)<br>เกี่ยวกับโปรแกรมบิชิเนสพลัสรุ่นวินโดวส์(Z) |   |  |

6.4 หลังจากนั้น ไปที่แถบด้านบนหัวข้อ วิธีใช้ > เลือกลงทะเบียนโปรแกรม

6.5 ระบบจะให้ใส่ USER Password เพื่อเข้าไปทำการลงทะเบียนโปรกรม

| ชื่อผู้ใ | ใช้และรห้สลับ     |                              | ×         |
|----------|-------------------|------------------------------|-----------|
|          | โปรดบั            | นทึกทั้งชื่อผู้ใช้และรหัสลับ | 🗸 ถูกต้อง |
|          | ชื่อผู้ใช่        | BUSINESS                     | X Cancel  |
|          | รหัสลับ           | •••••                        |           |
|          | <u>ลืมรทัสลับ</u> |                              |           |

6.6 ดำเนินการเลือกไฟล์ BLicens ที่ทำการ Download มาจาก Email ซึ่งจะอยู่ใน Folder Download หลังจากเลือกไฟล์เรียบร้อย กด Open

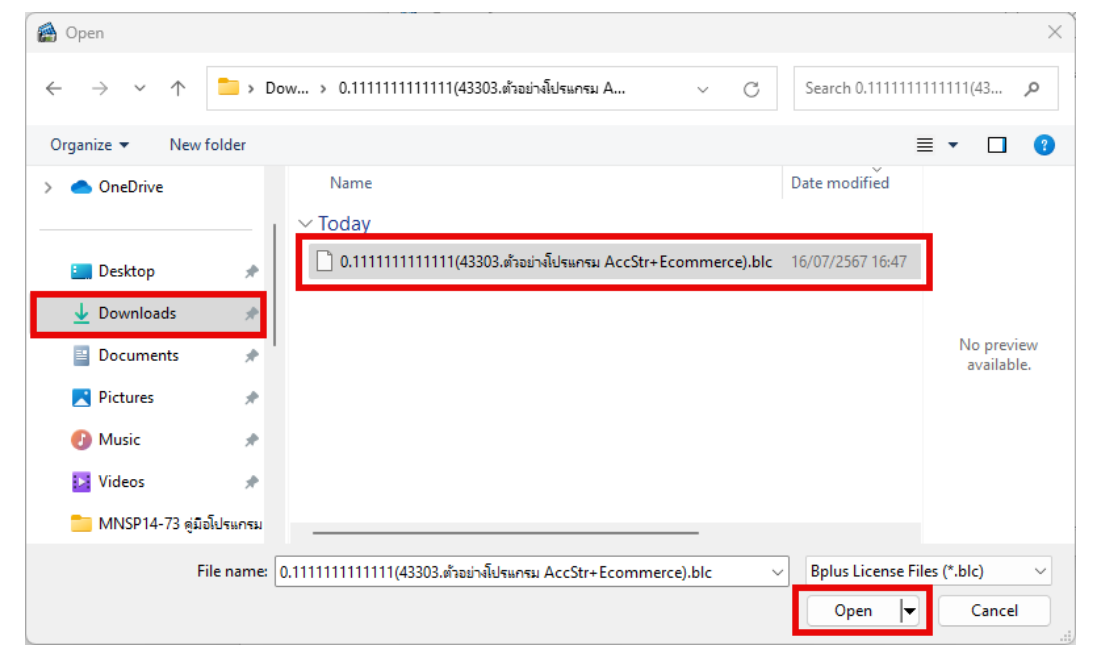

6.7 หลังจากทำการลงทะเบียน BLicens เสร็จเรียบร้อย ระบบจะแจ้งเตือนให้ทราบว่า ลงทะเบียนเรียบร้อย ให้กดปุ่ม OK แล้วให้ออกจากโปรแกรม เริ่มใช้งานโปรแกรมได้ทันที

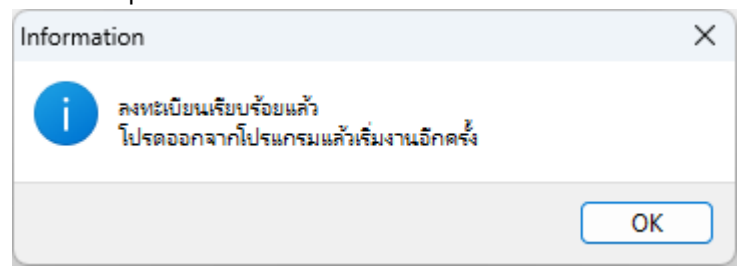

6.8 เมื่อทำการลงทะเบียนเรียบร้อยแล้ว ท่านสามารถเข้าใช้งานโปรแกรมบัญชีบริหาร สำเร็จรูป Bplus ERP รุ่น STR ได้ตามปกติ โดยท่านสามารถศึกษารายละเอียดการใช้งานได้ จากคู่มือโปรแกรมบัญชีบริหารสำเร็จรูป Bplus ERP รุ่น STR +E-commerce หรือ VDO ที่ (<u>https://www.businessplus.co.th/Service/erp-c040</u>)

ถาม-ตอบที่น่าสนใจ

<u>กรณีที่ Download มาแล้วไม่สามารถแตกไฟล์ได้</u>

เช่น ขึ้น Icon : File Internet Exploler , File Text ดังหน้าต่างด้านล่างนี้

Ex.

Oneclick STR+Ecommerce

25/09/2567 15:49

\*\* เกิดจากการไม่มีโปรแกรมแตกไฟล์ Zip. สามารถดาวน์โหลดโปรแกรมได้ที่ https://www.winrar.in.th/#google\_vignette

## รายละเอียดโปรแกรม WinRAR

- เวอร์ชั่น: WinRAR 7.01
- ลิขสิทธิ: Shareware
- ผู้พัฒนา: RARLAB
- ขนาดไฟล์: 3.8MB
- ระบบปฏิบัติการที่รองรับ: Windows All Versions
- Download WinRAR for Windows (Thai Ver. 64Bit)
- Download WinRAR for Mac OS X

ดาวน์โหลดฟรี WinRAR for Windows โปรแกรมบริหารจัดการไฟล์ข้อมูลสำหรับใช้งานบนคอมพิวเตอร์ระบบ ปฏิบัติการ Windows โดยโปรแกรมนี้มีความสามารถและฟีเจอร์ในการอำนวยความสะดวกในการจัดการบริหารไฟล์ได้ เป็นอย่างดี เช่น การบีบอัตไฟล์ข้อมูล การแตกไฟล์ข้อมูล การเข้ารหัสข้อมูล การแบ่งไฟล์ออกเป็นหลายๆ ส่วน การ สำรองข้อมูล การช่อมแชมไฟล์ที่เสียหาย ช่วยในการอัตโหลดข้อมูล การแบ่งปันข้อมูล ช่วยให้ประหยัดพื้นที่ในการจัด เก็บข้อมูล สำหรับใครที่ยังไม่มีโปรแกรมบีบอัตไฟล์ข้อมูล ขอแนะนำโปรแกรมดีๆ อย่าง <u>WinRAR</u> เอาไปดาวน์โหลด ใช้งานกัน

## รายละเอียดโปรแกรม WinRAR for Windows (64bit)

- ชื่อโปรแกรมและเวอร์ชั้น: WinRAR for Windows 7.00 (64bit)
- ลิขสิทธิ์ : Shareware
- ผู้พัฒนา : WinRAR LAB
- ขนาดไฟล์ : 3.8 MB
- ระบบปฏิบัติการ : Windows XP / Vista / Windows 7 / Windows 8 / Windows 10/ Windows 11

Download Now 🕹

|    |            |         |   |      |   |   |   |              | Image     Downloads       File     Home     Share     View     Application Tools                                                                                                    |
|----|------------|---------|---|------|---|---|---|--------------|----------------------------------------------------------------------------------------------------|
|    | ටන්        | A∉      | ☆ | ) (þ | ٤ | 2 | Ð | ₹            | ← → → ↑ ↓→ ↑ This PC → Local Disk (Cc) → Uters → Business → Downloads         → ↑ ↓→ ↑ This PC → Local Disk (Cc) → Uters → Business → Downloads         → ↑ ↓→ ↑ This PC → Local Disk (Cc) → Uters → Business → Downloads         → ↑ ↓→ ↑ This PC → Local Disk (Cc) → Uters → Business → Downloads         → ↑ ↓→ ↑ This PC → Local Disk (Cc) → Uters → Business → Downloads         → ↑ ↓→ ↑ This PC → Local Disk (Cc) → Uters → Business → Downloads                                                                                                    |
| ล  | Downloads  |         |   |      | C | Q |   | $\checkmark$ | Desktop  Clady (1) Desktop  Open Open Ope |
| 15 | winrar-x64 | -701.ex | e |      |   | 0 | 1 | Û            | Fictures                                                                                                    |

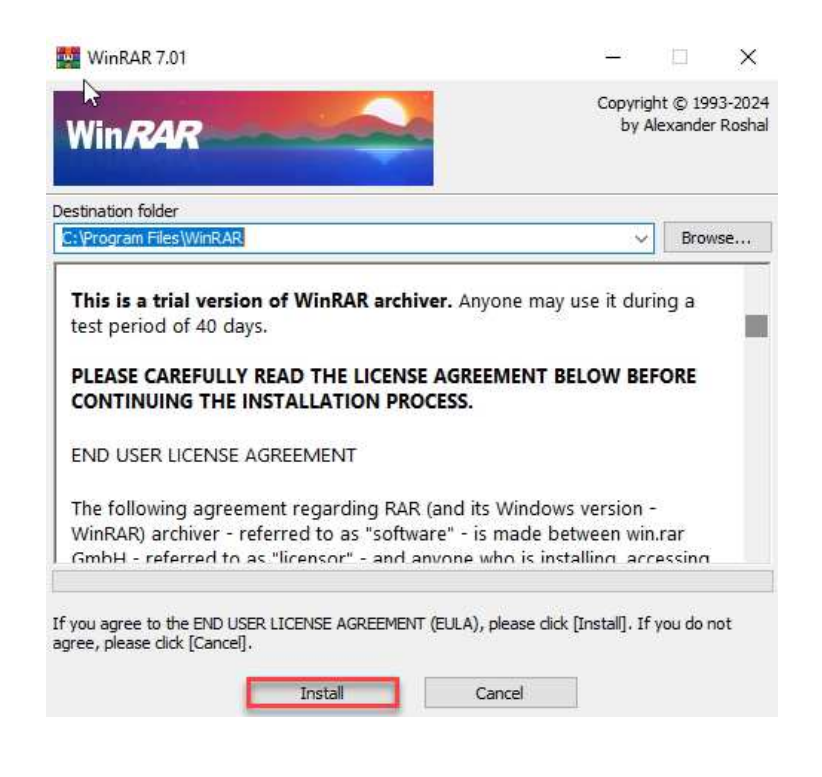

| Associate Winf                                                                  | RAR with                                                                                                    | Interface                                                                                                    |
|---------------------------------------------------------------------------------|----------------------------------------------------------------------------------------------------|----------------------------------------------------------------------------------------------------|
|                                                                                 | ⊿LZ                                                                                                    | Add WinRAR to Desktop                                                                                                    |
| ZIP 🛛                                                                           | ZLZH                                                                                                    | Add WinRAR to Start Menu                                                                                                    |
| ☑ 7Z                                                                            | TAR                                                                                                    | Create WinRAR program group                                                                                                    |
| ✓ ARJ<br>✓ BZ2<br>✓ CAB<br>✓ GZ<br>□ ISO<br>□ JAR                               | ]UUE<br>]xz<br>]z<br>]ztpx<br>]zst<br>]001                                                                            | Shell integration      Integrate WinRAR into shell     Cascaded context menus     Icons in context menus     Legacy context menus                                                                                                    |
| т                                                                               | oggle all                                                                                                    | Context menu items                                                                                                    |
| These option<br>hoose archive<br>VinRAR execu<br>rovides hand<br>eason to disat | ns control WinRAR integ<br>types to handle by Wir<br>table. The last group co<br>y features like "Extract"<br>ole it. | ration into Windows. The first group of options allows to<br>RAR. The second group selects places to add links to<br>ontrols integration into Windows shell. Shell integration<br>item in archive context menus, so usually there is no |

เมื่อคลิก ok ระบบจะรันโปรแกรมอัตโนมัติ สามารถใช้งานในการแตกไฟล์ติดตั้งโปรแกรม บัญชีบริหารสำเร็จรูป Bplus ERP รุ่น STR (การติดตั้งโดยใช้ OneClick) ตามรายละเอียดขั้นตอน การติดตั้ง